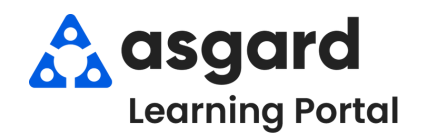

| Step 1: Tap the<br>Work Orders tile. | Step 2: Tap Select Location.                                                                                                    | Step 3: Click Schedule for Future Items to create a future work order.                                                                                                    |  |  |  |  |
|--------------------------------------|----------------------------------------------------------------------------------------------------|----------------------------------------------------------------------------------------------------|--|--|--|--|
|                                      | Cocation Select Location Enter at least 3 characters, then select "Search." You must tap on the selected location.   Image: Cocation Search     Image: Cocation Search     Image: Co | Back       Work Order       Create         Image: Contract of the state of the state o |  |  |  |  |

Step 4: Tap on the Date or Time to change as needed.

| K Back                      | Work Ord           | der              | Create  |                     |     | K Back                    | 1         | Work Or | der   | Create   |
|-----------------------------|--------------------|------------------|---------|---------------------|-----|---------------------------|-----------|---------|-------|----------|
| Continent                   |                    |                  |         |                     |     | 🕈 Loca                    | tion      |         |       |          |
| Unit #1201 (1 Bdrm)         |                    |                  | Edit    |                     |     | Unit #12                  | :01 (1 Bd | rm)     |       | Edit     |
| Reported B                  | y                  |                  | - 1     |                     |     | Reporte                   | d By      |         |       |          |
| Guest                       |                    |                  |         |                     |     | Guest                     |           |         |       |          |
| Reported by                 | y Guest            |                  |         |                     |     | Reporte                   | d by Gu   | est     |       |          |
| SMITH                       |                    |                  |         |                     |     | SMITH                     |           |         |       |          |
| Occupied                    |                    |                  |         |                     |     | Occupie                   | Occupied  |         |       |          |
| Occupied                    |                    |                  | _       |                     |     | Occupied                  |           |         |       |          |
| Schedule for Future Items 🥏 |                    |                  | _       |                     |     | Schedule for Future Items |           |         |       |          |
| 10/24/2024                  |                    |                  | _       |                     |     | 10/24/2024                |           |         |       |          |
| 12:00 AM                    |                    |                  | _       |                     | (   | D10:00 AM                 |           |         |       |          |
| Æ Tasks                     |                    | 🔺 🕂 Ne           | ew Task |                     |     | Æ Task                    | (S        |         | A+1   | New Task |
|                             |                    |                  | Done    |                     |     |                           |           |         |       | Done     |
|                             |                    |                  |         |                     |     |                           |           |         |       |          |
| Augu                        | ist 22<br>amber 23 | 2 2022           | 2       |                     |     |                           | 8         | 58      |       |          |
| Octo                        | her 2              | 4 202            | 4       |                     |     |                           | 10        | 00      | ΔΜ    |          |
| Nove                        | mber 25            | 5 202            | -       |                     |     | <u> </u>                  | 11        | 01      | DM    |          |
| Dece                        | ember 26           | 5 2020<br>5 2020 | 6       | Next, tap <b>Do</b> | ne. |                           | 12        | 02      | I IVI |          |
|                             |                    |                  | *       |                     |     |                           |           |         |       |          |

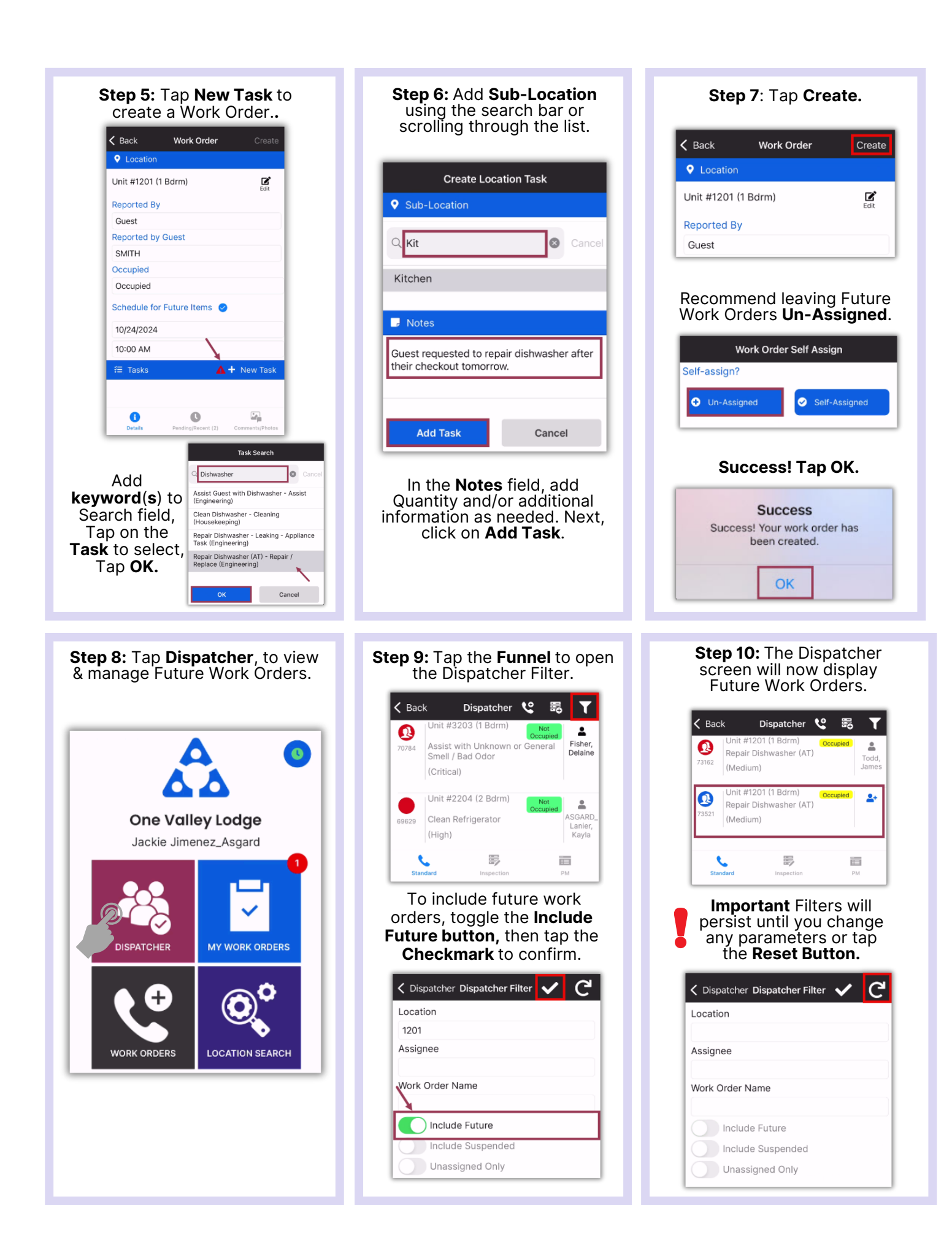